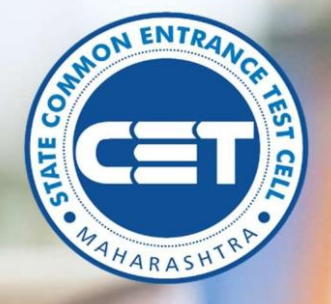

# **M.Ed. Admissions**

# **User Manual for Student**

Admission2021-22

# STATE CET MUMBAI

#### STATE CET CELL, MUMBAI, MAHARASHTRA

#### Table of Contents

#### Contents

| 1. | CANDIDATE – CHECK ALLOTMENT/ VACANCY ON WEBSITE: | 3 |
|----|--------------------------------------------------|---|
| 2. | CANDIDATE ALLOTMENT LOGIN PROCESS                | 4 |
| 3. | PRINT ALLOTMENT LETTER                           | 5 |
| 4. | CANDIDATE CONSENT AND FEES PAY                   | 6 |

#### M Ed ADMISSIONS HOMEPAGE:

#### 1. CANDIDATE - CHECK ALLOTMENT/ VACANCY ON WEBSITE:

On Home page before login, candidate needs to click on link of 'Check Allotment/Vacancy' drop down. This will have pre-populated value of current college. Select a college stream from drop down list and at field of 'Select Quota for Admission' select any one value from drop down list.

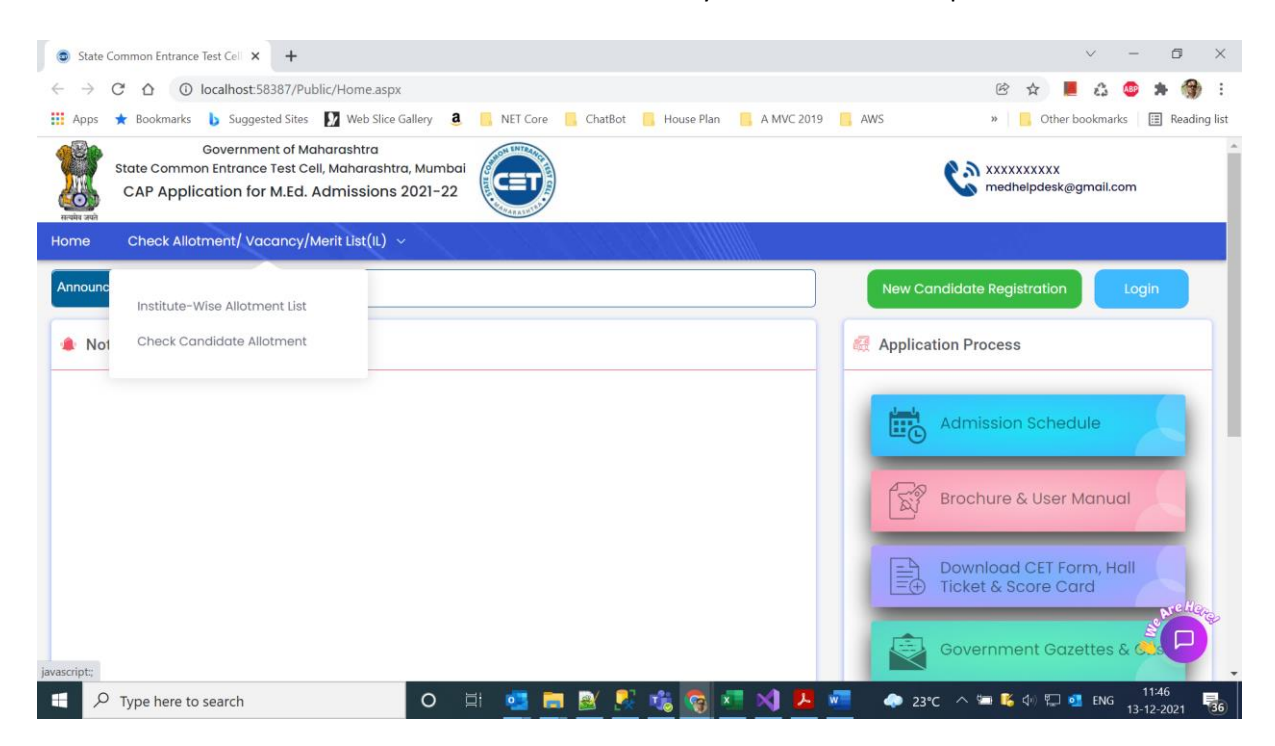

At Allotment/Vacancy page click on button of Institute wise Allotment List. This will enable user to check the allotment in a particular College.

At Allotment/Vacancy page click on button of Check Your Allotment. This will enable user to check the allotment to a particular candidate.

| state Common Entrance Test Cell 🗙 🕇                                                                                                    |                                                                                                    |                                                                                                    | v – 0                                                  |
|----------------------------------------------------------------------------------------------------|----------------------------------------------------------------------------------------------------|----------------------------------------------------------------------------------------------------|--------------------------------------------------------|
| → C ☆ () localhost:58387/                                                                                                    | Public/CheckCandidateAllotment.aspx                                                                                                    |                                                                                                    | r 🛧 📕 🖧 🥯 🗯 🎲                                          |
| pps ★ Bookmarks 🐌 Suggested Sit                                                                                                    | tes 🚺 Web Slice Gallery 🧕 📙 NE                                                                                                    | T Core 📙 ChatBot 📙 House Plan 📙 A MVC 2019                                                                                                    | ) 🦲 AWS » 📙 Other bookmarks 🗐 Readin                   |
| Government of<br>State Common Entrance Test<br>CAP Application for M.Er                                                                                                    | Maharashtra<br>Cell, Maharashtra, Mumbai<br>d. Admissions 2021-22                                                                                             |                                                                                                    | C xxxxxxxxx<br>medhelpdesk@gmail.com                   |
| e Check Allotment/ Vacanc                                                                                                    | y/Merit List(IL)   ~                                                                                                    |                                                                                                    |                                                        |
|                                                                                                    | Select Round *                                                                                                    | Enter Application ID *                                                                                                    |                                                        |
|                                                                                                    | Round-I                                                                                                    | ~ MD21100001                                                                                                    |                                                        |
| Candidate Details                                                                                                    |                                                                                                    | Check Your Allotment                                                                                                    |                                                        |
| Candidate Details                                                                                                    |                                                                                                    | Check Your Allotment                                                                                                    | Maharashtra - Type C                                   |
| Candidate Details<br>Candidate Name : DIPA<br>Eligible Category : OPEN                                                                                                    | LI ISHWARRAO HIWARE                                                                                                    | Check Your Allotment<br>Candidature Type<br>Eligible Quota                                                                                                    | Maharashtra - Type C<br>OHU                            |
| Candidate Details<br>Candidate Name : DIPA<br>Eligible Category : OPEM<br>Home University : Savil                                                                                                    | LI ISHWARRAO HIWARE<br>4<br>Iribai Phule Pune University, Pune                                                                                                | Check Your Allotment<br>Candidature Type<br>Eligible Quota                                                                                                    | Maharashtra - Type C<br>OHU                            |
| Candidate Details<br>Candidate Name : DIPA<br>Eligible Category : OPEN<br>Home University : Savil<br>Note : Allotment Letter is Available in                                                                                                    | LI ISHWARRAO HIWARE<br>N<br>tribai Phule Pune University, Pune<br>n Candidate Login.                                                                          | Check Your Allotment<br>Candidature Type<br>Eligible Quota                                                                                                    | Maharashtra - Type C<br>OHU                            |
| Candidate Details<br>Candidate Name : DIPA<br>Eligible Category : OPEN<br>Home University : Savil<br>Note : Allotment Letter is Available in<br>Niotment Details                                                                                                    | LI ISHWARRAO HIWARE<br>N<br>tribal Phule Pune University, Pune<br>n Candidate Login.                                                                          | Check Your Allotment<br>Candidature Type<br>Eligible Quota                                                                                                    | Maharashtra - Type C<br>OHU                            |
| Candidate Details<br>Candidate Name : DIPA<br>Eligible Category : OPEN<br>Home University : Savil<br>Note : Allotment Letter is Available in<br>Notement Details<br>College Name : 10211                                                                            | LI ISHWARRAO HIWARE<br>I<br>Candidate Login.<br>001 - Govt.College Of Education Build                                                                         | Check Your Allotment<br>Candidature Type<br>Eligible Quota<br>dana (Government Self Financed)                                                                    | Maharashtra - Type C<br>OHU                            |
| Candidate Details<br>Candidate Name : DIPA<br>Eligible Category : OPEH<br>Home University : Savil<br>Note : Allotment Letter is Available in<br>Vilotment Details<br>College Name : 10211<br>Allotted Type : OBC                                                    | LI ISHWARRAO HIWARE<br>4<br>In Candidate Login.<br>001 - Govt.College Of Education Build                                                                      | Check Your Allotment<br>Candidature Type<br>Eligible Quota<br>dana (Government Self Financed)<br>PENFem) Allotted Category                                       | Maharashtra - Type C<br>OHU<br>OBC                     |
| Candidate Details<br>Candidate Name : DIPA<br>Eligible Category : OPEP<br>Home University : Savil<br>Note : Allotment Letter is Available in<br>Allottment Details<br>College Name : 10211<br>Allotted Type : OBC-<br>Allotted Preference : 1                       | LI ISHWARRAO HIWARE<br>4<br>Iribai Phule Pune University, Pune<br>In Candidate Login.<br>001 - Govt.College Of Education Build<br>Female (OBCFem CONVERT TO O | Check Your Allotment Candidature Type Eligible Quota dana (Government Self Financed) PENFem) Allotted Category Allotted Medium                                   | Maharashtra - Type C<br>OHU<br>OBC<br>Marathi          |
| Candidate Details<br>Candidate Name : DIPA<br>Eligible Category : OPEP<br>Home University : Savi<br>Note : Allotment Letter is Available in<br>Allottent Details<br>College Name : 10211<br>Allotted Type : OBC-<br>Allotted Preference : 1<br>Allotted Quota : OHU | LI ISHWARRAO HIWARE<br>4<br>Iribal Phule Pune University, Pune<br>In Candidate Login.<br>001 - Govt.College Of Education Build<br>Female (OBCFem CONVERT TO O | Check Your Allotment<br>Candidature Type<br>Eligible Quota<br>dana (Government Self Financed)<br>PENFem) Allotted Category<br>Allotted Medium<br>Allotted Course | Maharashtra - Type C<br>OHU<br>OBC<br>Marathi<br>M.Ed. |

#### 2. CANDIDATE ALLOTMENT LOGIN PROCESS

The homepage for the allotment for M Ed Centralized Admissions Process (CAP)admissions across the state of Maharashtra can be accessed from the url: <a href="https://med.hepravesh.in/Public/Home.aspx">https://med.hepravesh.in/Public/Home.aspx</a>

Following is the Screen shot of the Course Login Home page. Click on the Login button.

| Government of Maharashtra<br>State Common Entrance Test Cell, Maharashtra, Mumbai<br>CAP Application for M.Ed. Admissions 2021-22 | Mathelipdeskl@gmail.com |
|----------------------------------------------------------------------------------------------------|-------------------------|
| Home College List - Check Allotment -                                                                                             |                         |
| Announcement                                                                                                    | Login                   |
| Notifications                                                                                                    | Application Process     |
| Published On : 10-Dec-2021<br>Final Merit List - MS Candidates 🥏                                                                  | Admission Schedule      |
| Published On : 10-Dec-2021<br>Final Merit List - OMS Candidates 🥏                                                                 | Brochure & User Manual  |
| Published On : 10-Dec-2021<br>Not Considered Candidates List For Final Merit List 🤣                                               | Download CET Form, Hall |
| Published On : 6-Dec-2021<br>Important Instructions to Institutes and Candidates 🥏                                                | I TOKET & SCOLE COID    |

Now enter student login credentials.

| State Common Er<br>CAP Applicati                                                                                                    | ntrance Test Cell, Maharashtra, Mumbai<br>ion for M.Ed. Admissions 2021–22                                                                                                    | Manual (9 AM To 7 PM) 9175176036 (9 AM To 7 PM) medhelpdeski@gmail.com            | n            |
|----------------------------------------------------------------------------------------------------|----------------------------------------------------------------------------------------------------|-----------------------------------------------------------------------------------|--------------|
| स त्रक<br>ne College List ~                                                                                                    | Check Allotment ~                                                                                                    |                                                                                   |              |
|                                                                                                    | Instructions                                                                                                    | Login                                                                             |              |
|                                                                                                    | Please enter your Login ID and Password.                                                                                                    | LOGIN ID                                                                          |              |
|                                                                                                    | You are advised not to disclose or share your     password with anybody.                                                                                                    | Password                                                                          |              |
|                                                                                                    | Only authorised users are allowed to proceed     further                                                                                                    |                                                                                   |              |
|                                                                                                    | • Your IP Address and other infromation will be                                                                                                    | Login                                                                             |              |
|                                                                                                    | captured for security reasons.                                                                                                    | Forgot Password 2                                                                 |              |
|                                                                                                    |                                                                                                    |                                                                                   |              |
|                                                                                                    |                                                                                                    |                                                                                   |              |
|                                                                                                    |                                                                                                    |                                                                                   |              |
| Below is                                                                                                    | s the Home screen of candidate login                                                                                                    |                                                                                   |              |
| Below is<br>3. PRINT                                                                                                    | s the Home screen of candidate login                                                                                                    |                                                                                   |              |
| Below is<br>3. PRINT<br>In Candi<br>your All                                                                                                    | s the Home screen of candidate login<br>「ALLOTMENT LETTER<br>idate Login to print Allotment Letter, s<br>otment button                                                                                                    | elect admission round and click on the Check                                      |              |
| Below is<br>3. PRINT<br>In Candi<br>your All                                                                                                    | s the Home screen of candidate login<br>F ALLOTMENT LETTER<br>idate Login to print Allotment Letter, s<br>otment button<br>date is allotted in selected admission r                                                                                                    | elect admission round and click on the Check<br>ound then below page will appear. |              |
| Below is<br>3. PRINT<br>In Candi<br>your All<br>If candic                                                                                                    | s the Home screen of candidate login<br><b>FALLOTMENT LETTER</b><br>idate Login to print Allotment Letter, so<br>otment button<br>date is allotted in selected admission r                                                                                                    | elect admission round and click on the Check<br>ound then below page will appear. | - 0          |
| Below is<br>3. PRINT<br>In Candia<br>your All<br>If candia<br>State Common Entrance Te<br>→ C ∩ ○ Io                                                                     | s the Home screen of candidate login<br>FALLOTMENT LETTER<br>idate Login to print Allotment Letter, s<br>otment button<br>date is allotted in selected admission r<br>st Cell X +<br>calhost 58387/Public/CheckCandidateAllotment.aspx                                                                                                    | elect admission round and click on the Check<br>ound then below page will appear. | - 0<br>> * 3 |
| Below is<br>3. PRINT<br>In Candi<br>your All<br>If candic<br>State Common Entrance Te<br>→ C △ ○ Io<br>Apps ★ Bookmarks                                                  | s the Home screen of candidate login<br>FALLOTMENT LETTER<br>idate Login to print Allotment Letter, s<br>otment button<br>date is allotted in selected admission r<br>at cell × +<br>calhost 58387/Public/CheckCandidateAllotment.aspx<br>Suggested Sites 12 Web Sites Gallery 2 NET Core Chatboar                                                                                                    | elect admission round and click on the Check<br>ound then below page will appear. | - 🗇          |
| Below is<br>3. PRINT<br>In Candi<br>your All<br>If candid<br>State Common Entrance Te<br>⇒ C △ ○ Io<br>Apps ★ Bookmarks<br>State Common<br>CAP Applico                   | s the Home screen of candidate login<br>FALLOTMENT LETTER<br>idate Login to print Allotment Letter, s<br>otment button<br>date is allotted in selected admission r<br>ist cel × +<br>calhost 58387/Public/CheckCandidateAllotment.aspx<br>> Suggested Sites 12 Web Site Galley 1 NET Core Chatbert<br>overnment of Maharashtra<br>Entrance Test Cell, Maharashtra, Mumbai<br>ittion for M.Ed. Admissions 2021-22 | elect admission round and click on the Check<br>ound then below page will appear. | - 🗇          |
| Below is<br>3. PRINT<br>In Candia<br>your All<br>If candic<br>State Common Entrance Te<br>C A O Io<br>Apps & Bookmarks<br>State Common<br>CAP Applice<br>The Check Allot | s the Home screen of candidate login<br>FALLOTMENT LETTER<br>idate Login to print Allotment Letter, s<br>otment button<br>date is allotted in selected admission r<br>st Cell × +<br>calhost 58387/Public/CheckCandidateAllotment.aspx<br>> Suggested Sites 12 Web Site Gallery 1 NET Core 1 Chatted<br>overnment of Maharashtra<br>Entrance Test Cell, Maharashtra 2021-22                                      | elect admission round and click on the Check<br>ound then below page will appear. | - 🗇          |

Candidate can take print out of their allotment letter by clicking on Print Allotment Letter button.

Candidature Type : Maharashtra - Type C

Eligible Quota : OHU

Allotted Category : OBC Allotted Medium : Marathi

Allotted Course : M.Ed.

O 🗇 💁 🚍 🤮 🧏 🐝 🧒 🗺 📢 😕 🐖 🔶 23°C ^ 🖙 🗞 🕫 🖬 1147 13-12-2021 😼

STATE CET CELL MUMBAI, MAHARASHTRA

Candidate Name : DIPALI ISHWARRAO HIWARE

Home University : Savitribai Phule Pune University, Pune

College Name : 10211001 - Govt.College Of Education Buldana (Government Self Financed)

Allotted Type : OBC-Female (OBC--Fem CONVERT TO OPEN--Fem)

Eligible Category : OPEN

Allotted Preference : 1 Allotted Quota : OHU

Note : Allotment Letter is Available in Candidate Login Allotment Details

Candidate Details

Type here to search

| State Common Entrance Test Cell ×                                      | +                                                                         |                                                 |                           | v – D                            |
|------------------------------------------------------------------------|---------------------------------------------------------------------------|-------------------------------------------------|---------------------------|----------------------------------|
| $\leftrightarrow \rightarrow \mathcal{C} \land \bigcirc$ localhost:583 | 887/Candidate/CheckAllotme                                                | nt.aspx                                         |                           | B 🖈 📕 🖧 🐵 🗯 🍘                    |
| 👖 Apps 🔺 Bookmarks 🐌 Suggeste                                          | d Sites 🚺 Web Slice Gallery                                               | 🧕 📙 NET Core 📙 ChatBot 📙 House Plan             | 📕 A MVC 2019 📕 AWS        | » 📙 Other bookmarks 🔳 Reading    |
| Governmen<br>State Common Entrance 1<br>CAP Application for 1          | t of Maharashtra<br>Fest Cell, Maharashtra, Mun<br>M.Ed. Admissions 2021- | nbai<br>22                                      |                           | Welcome, Dipali Ishwarrao Hiware |
| Dashboard                                                              | Print Allotment Letter                                                    |                                                 |                           |                                  |
| Allotment 🗸 🗸                                                          | Check Your Allotment                                                      | Status                                          |                           |                                  |
| Print Allotment Letter                                                 |                                                                           | Select Ro                                       | und * Round-I ~           |                                  |
| Set Seat Acceptance Status                                             |                                                                           | Chec                                            | k Your Allotment          |                                  |
| Application Form 🗸 🗸                                                   |                                                                           |                                                 |                           |                                  |
| Print Application Form                                                 | Candidate Details                                                         |                                                 |                           |                                  |
| Unlock Application Form                                                | Candidate Name :                                                          | DIPALI ISHWARRAO HIWARE                         | Candidature Type : Maha   | ashtra - Type C                  |
|                                                                        | Eligible Category :                                                       | OPEN                                            | Eligible Quota : OHU      |                                  |
| Check Document verification Status                                     | Home University :                                                         | Savitribai Phule Pune University, Pune          |                           |                                  |
| Miscellaneous 🗸                                                        | Allotment Details                                                         |                                                 |                           |                                  |
| Change Password                                                        | College Name :                                                            | 10211001 - Govt.College Of Education Buldana (0 | Government Self Financed) |                                  |
| Change Mobile No                                                       | Allotted Type :                                                           | OBC-Female (OBCFem CONVERT TO OPEN<br>Fem)      | Allotted Category : OBC   |                                  |
| Payment History                                                        | Allotted Preference :                                                     | 1                                               | Allotted Medium : Marat   | hi                               |
|                                                                        | Allotted Quota :                                                          | они                                             | Allotted Course : M.Ed.   |                                  |
|                                                                        |                                                                           | 🕀 Prin                                          | t Allotment Letter        |                                  |
|                                                                        |                                                                           |                                                 |                           | 11:47                            |

#### 4. CANDIDATE CONSENT AND FEES PAY

Now candidate needs to click on page of Set Seat Acceptance Status link in left navigation, under main heading of Allotment. Here candidate needs to provide his consent about seat acceptance by clicking on the button of Pay Freeze Fee, by paying Rs. 1000. Candidate can click on Button of Betterment, by doing so candidate will be given preference in next Round to obtain college, in higher options/preference list of colleges. Although candidate needs to make payment of Rs. 1000 for Seat acceptance, else candidate's seat shall stand forfeited automatically.

| Dashboard                          | Note :                                                                                                    |                                                                    |                                                |                                                              |  |  |
|------------------------------------|----------------------------------------------------------------------------------------------------|--------------------------------------------------------------------|------------------------------------------------|--------------------------------------------------------------|--|--|
| Allotment 🗸                        | <ul> <li>If you Freeze your allotted seat, then you will have to pay ONE TIME SEAT ACCEPTANCE FEE of Rs 1000/- only before the last date as per<br/>current round. Please visit allotted college and get your documents verified and confirm your admission.</li> </ul> |                                                                    |                                                |                                                              |  |  |
| Print Allotment Letter             | If you go for Bette                                                                                                    | rment of your allotted seat, then                                  | you will have to pay ONE TIME SEAT ACC         | EPTANCE FEE of Rs 1000/~ only before the las                 |  |  |
| Set Seat Acceptance Status         | For detailed note                                                                                                    | nt round and then you will be co<br>please refer "CAP_Round_I_Inst | ructions_for_candidates" notice under          | ions in the next round.<br>the notifications on the website. |  |  |
| Application Form $\sim$            | Candidate Details                                                                                                    |                                                                    |                                                |                                                              |  |  |
| rint Application Form              | Candidate Name :                                                                                                    | SHIVAM BHADORIA                                                    | Condidature Type :                             | Maharashtra - Type D                                         |  |  |
| Inlock Application Form            | Eligible Category :                                                                                                    | OBC                                                                | Eligible Quota :                               | они                                                          |  |  |
| Check Document Verification Status | Home University :                                                                                                    | Savitribai Phule Pune University, Pu                               | ne                                             |                                                              |  |  |
| Jpload NCL / EWS / Caste / Tribe   | Allotment Details                                                                                                    |                                                                    |                                                |                                                              |  |  |
| Adiality Certificate               | College Name :                                                                                                    | 10521001 - Sant Gadge Baba Amrav<br>Departments)                   | ati University, Amravati'S Pgtd Of Physical Ed | ucation (University Managed Aided College /                  |  |  |
| Miscellaneous                      | Allotted Type :                                                                                                    | OBC-GeneralDefence                                                 | Allotted Category :                            | OBC                                                          |  |  |
|                                    | Allotted Preference :                                                                                                    | 3                                                                  | Allotted Medium :                              | English                                                      |  |  |
| hange Password                     | Allotted Quota :                                                                                                    | они                                                                | Allotted Course :                              |                                                              |  |  |
| hange Mobile No                    | Current Status :                                                                                                    | Not Given                                                          |                                                |                                                              |  |  |
| avment History                     |                                                                                                    | Contraction (                                                      | Detterment Drint Sent Accepton                 | a Lattan                                                     |  |  |

| सन्तमेत जन्मे                                            |                                                |
|----------------------------------------------------------|------------------------------------------------|
| Dashboard                                                | Transaction Details                            |
| Allotment ~                                              | Transaction ID: 142100000001                   |
| Print Allotment Letter                                   | Payee ID : MP21100001                          |
| Set Seat Acceptance Status                               | Payee Name : SHIVAM BHADORIA                   |
| Application Form 🗸                                       | Fee Amount (₹): 1000.00                        |
| Print Application Form                                   | Proceed >>>                                    |
| Unlock Application Form                                  |                                                |
| Check Document Verification Status                       |                                                |
| Upload NCL / EWS / Caste / Tribe<br>Validity Certificate |                                                |
| Pay Category Conversion Fee                              |                                                |
| Miscellaneous v                                          |                                                |
| Change Password                                          |                                                |
| Change Mobile No                                         |                                                |
| Payment History                                          |                                                |
| Type here to search                                      | O 討 🥶 篇 🧟 🥂 🦓 🦓 🖉 🖛 💆 🖉 🗸 O O 744F ヘ 🖬 🕏 🕸 ENG |

Now, candidate needs to follow step by step payment process and candidate will be redirected to payment gateway page for fees payment.

| 🐼 SurepayPayment 🗙                                              | Hindi News: Latest News in Hind | ×   +                      |                           |            | ~ - 6 ×                               |
|-----------------------------------------------------------------|---------------------------------|----------------------------|---------------------------|------------|---------------------------------------|
| $\leftrightarrow$ $\rightarrow$ C $\triangle$ $$ pilot.surepay. | ndml.in/surepay-webapp/surepa   | ay/ibank?token=CsOm2ygykk9 | qKJiaCU96yA%3D%3D         |            | 🖻 🖈 📕 🖧 🥶 🗯 🎲 :                       |
| 👯 Apps 🔺 Bookmarks 💧 Suggested                                  | d Sites 🚺 Web Slice Gallery 🧕   | 📙 NET Core 📒 ChatBot       | 📙 House Plan 🛛 📙 A MVC 20 | 19 📙 AWS   | » 📃 Other bookmarks 🛛 🖽 Reading list  |
|                                                                 | Pay 🙊<br>Gov India              |                            |                           |            |                                       |
| Net Banking                                                     |                                 |                            |                           | *          |                                       |
| (Transaction Charges may apply)                                 | Payment Mode - N                | et Banking                 |                           |            | Transaction Details                   |
| Debit Card                                                      |                                 |                            |                           |            |                                       |
| (Transaction charges may apply)                                 |                                 |                            | •                         |            | Merchant Name                         |
| Wallet                                                          | HDFC BANK                       | TICICI Bank                | <b>kotak</b>              |            | State Common Entrance Test Cell Mał   |
| (Transaction charges may apply)                                 |                                 |                            |                           |            | State                                 |
|                                                                 |                                 |                            |                           |            | Service Description                   |
| (Transaction charges may apply)                                 |                                 |                            |                           |            | Fee_Collection                        |
| Credit Card                                                     | O Other Bank                    |                            |                           |            | Transaction ID                        |
| (Transaction charges may apply)                                 |                                 |                            |                           |            | 1521000003                            |
| NEET/PTGS                                                       |                                 |                            |                           | Cancel     | Bill Amount ₹1000                     |
| (Transaction Charges may apply)                                 |                                 |                            |                           |            | Transaction Fees [Incl. GST] () ₹11.8 |
| ¢                                                               |                                 |                            |                           |            | •                                     |
|                                                                 | Verified by                     | RuPay                      | SafeKey Dinger Chu        |            | BHIMÞ LIPIÞ                           |
| Type here to search                                             | 0                               | H 🧧 🚍 🛃 🧕                  | : 🔹 😨 💶 📢                 | 🚾 🗢 22°C - | へ 🚃 🎼 🕼 🌄 💶 ENG 10:33 🍡               |

After successful payment of fees, candidate can take print of payment receipt from their login.

Candidate will have to visit the college between time mentioned in allotment letter for admission confirmation.

#### Cast Validity / NCL / EWS certificate upload

Candidates, who have applied for Cast Validity / NCL / EWS certificate can upload their Certificate from the link given in left menu

| Dashboard                                           | Note :<br>• If you Freeze your                                                                                                    | allotted seat, then you will have to pay ONE TIME   | SEAT ACCEPTANCE FEE                      | of Rs 1000/- only before the last date as per |  |
|-----------------------------------------------------|----------------------------------------------------------------------------------------------------|-----------------------------------------------------|------------------------------------------|-----------------------------------------------|--|
| Allotment                                           | current round. Please visit allotted college and get your documents verified and confirm your admission.<br>If you go for Betterment of your allotted seat, then you will have to pay ONE TIME SEAT ACCEPTANCE FEE of Rs 1000/- only before the last date as ner current round and then you will be considered for hetterment of provided actions in the pert round. |                                                     |                                          |                                               |  |
| Print Allotment Letter                              |                                                                                                    |                                                     |                                          |                                               |  |
| Set Seat Acceptance Status                          | For detailed note                                                                                                    | please refer "CAP_Round_1_instructions_for_ca       | ndidates" notice under                   | the notifications on the website.             |  |
| Application Form 💦 🗸 🗸                              | Candidate Details                                                                                                    |                                                     |                                          |                                               |  |
| Print Application Form                              | Candidate Name :                                                                                                    | SHIVAM BHADORIA                                     | Candidature Type :                       | Maharashtra - Type D                          |  |
| Unlock Application Form                             | Eligible Category :                                                                                                    | OBC                                                 | Eligible Quota :                         | они                                           |  |
| Check Document Verification Status                  | Home University :                                                                                                    | Savitribai Phule Pune University, Pune              |                                          |                                               |  |
| Upload NCL / EWS / Caste / Tribe                    | Allotment Details                                                                                                    |                                                     |                                          |                                               |  |
| /alidity Certificate<br>Pay Category Conversion Fee | College Name :                                                                                                    | 10521001 - Sant Gadge Baba Amravati University, Amr | avati'S Pgtd Of Physical Ed              | ucation (University Managed Aided College /   |  |
| Miscellaneous 🗸 🗸                                   | Allotted Type :<br>Allotted Preference :                                                                                                    | OBC-GeneralDefence                                  | Allotted Category :<br>Allotted Medium : | OBC<br>English                                |  |
| Change Password                                     | Allotted Quota :                                                                                                    | они                                                 | Allotted Course :                        |                                               |  |
| Change Mobile No                                    | Current Status :                                                                                                    | Not Given                                           |                                          |                                               |  |
| avment History                                      |                                                                                                    | Contraction Contraction                             | Print Sent Acceptone                     | a Letter                                      |  |

Please refer the below instructions for seat acceptance and admission confirmation:

#### A. Admission of the Candidates who have received college of First Preference:-

i. If a Candidate is allotted the seat as per his/her First Preference, such allotment shall be binding and the Candidate will have to accept the allotted seat by using **"Freeze"** option. Such Candidate shall then **NOT** be eligible for participation in the subsequent CAP Round-II. Such Candidates shall complete payment of seat acceptance fee of Rs. 1000/- through Candidate's Login then report to Allotted College for verification of document and admission confirmation on the allotted seat and make payment of the college approved fee.

ii. If such Candidate after seat acceptance fee payment of Rs 1000/- does not report to Allotted College for confirmation of seat acceptance, their claim on the allotted seat shall stand forfeited automatically and the seat shall become available for fresh allotment in Round-II. For such Candidate, the allotment so made in Round-I shall be the final allotment and they will directly go to Round-III (InstituteLevel Round) if they do not seek admission in Round-I. Such candidates shall **NOT** be eligible for next round (Round II) even if he/she cancels the admission at the allotted college in Round I.

## B. Admission of the Candidates who have received college of other than First Preference and wish to Freeze:-

- Candidates may choose "Freeze" to confirm admission or "Betterment" to proceed to the next round. In case candidate has selected "Freeze" option but does not want to confirm admission, then such candidate may select "Betterment" and proceed to next round (Round II). Also, in case, if candidate has selected "Betterment" but wishes to "Freeze" and confirm admission, then he has to go to "Set Seat Acceptance Status" menu and change his/her status before the last date of Admission of the Round I. Such changes can be done before the last date of admission of the current round (Round I)
- Candidates who have been allotted seat other than the first preference, and who wish to participate in Round-II, will have to submit fresh option form in Round II as per the Schedule. Options/preferences provided for Round-I will NOT be automatically considered for next round. Candidates failing to submit and lock the fresh option form for Round-II shall NOT be considered for allocation in Round-II.
- iii. Candidate who have been allotted seat other than the first preference as per the preference given by the Candidate and if the Candidate is satisfied with such allotment and do not wish to participate in further CAP rounds, such Candidate should go to "**Set Seat Acceptance Status**" and can "**Freeze**" the offered seat through Candidate's Login. Once the Candidate freezes the allotted seat, such Candidate shall complete payment of seat acceptance fee of Rs 1000/- through Candidate's Login then report to Allotted College for verification of documents and confirm admission on the allotted seat. For such Candidate, the allotment so made shall be the **final allotment**. Such admitted candidates will not be considered for allocation in next round II.
- iv. Candidates who have been allotted seat other than the first preference and who have freeze the allotment and confirmed admission in the allotted college but still wish to participate in the next round, then such candidate will have to cancel the admission before the last date of the First Round and then shall be eligible for applying for next round as per the new option form submitted by the candidate for Round-II shall be considered for allocation.
- v. Candidates who have been allotted seat other than the first preference and who have "Freeze" the allotment, but NOT PAID the seat acceptance fee of Rs 1000/-, shall be considered as not reported and all the options as per the new option form submitted by the candidate for Round-II shall be considered for allocation and their claim on the Round I allotted seat, shall stand forfeited automatically and theseat shall become available for fresh allotment in Round II.

### C. Admission of the Candidates who have received college of other than First Preference and wish to go for Betterment:-

Candidates who have been allotted seat other than the first preference intends to go for betterment, such candidates will have to select the "Betterment" option in "Set Seat Acceptance Status". Once the Candidate selects "Betterment" of the allotted seat, such Candidate shall complete payment of seat acceptance fee of Rs 1000/- through Candidate's

Login then may report to Allotted College for verification of documents. In such case, the option allotted in Round-I shall be inserted at the end of the option form for Round-II.

Candidates who have been allotted seat other than the first preference intends to go for betterment, such candidates will have to select the "Betterment" option in "Set Seat Acceptance Status". However, if such candidates DO NOT pay the seat acceptance fee, then they shall not be considered for betterment and all the options as per the new option form submitted by the candidate for Round-II shall be considered for allocation their claim on the Round I allotted seat shall stand forfeited automatically and theseat shall become available for fresh allotment in Round II.